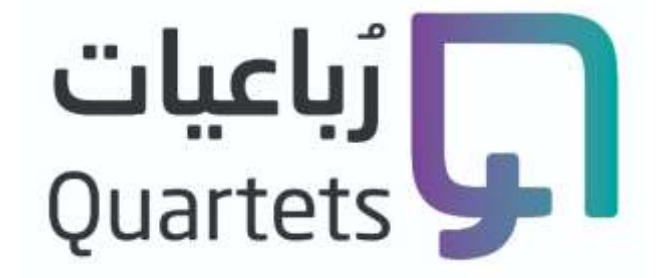

## الدليل الإرشادي للتسجيل في إحدى دورات مركز رباعيات المستقبل

إعداد

فريق الدعم الفني / قسم التدريب الإلكتروني

الحقوق محفوظة لمركز رباعيات المستقبل

1442 هـ / 2021 م

يمنع تصوير الملف أو تصوير جزء منه أو إعادة نشره إلكترونياً بغير إسم المركز

وفي حالة الرغبة في ذلك يجب الحصول على إذن خطي من إدارة المركز

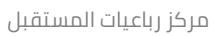

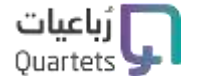

- 1- نقوم بالدخول على الموقع عبر الرابط التالي: robaiat.com
- 2- نضغط على رز تسجيل الدخول أعلى يسار الصفحة كما هو موضح بالصورة التالية:

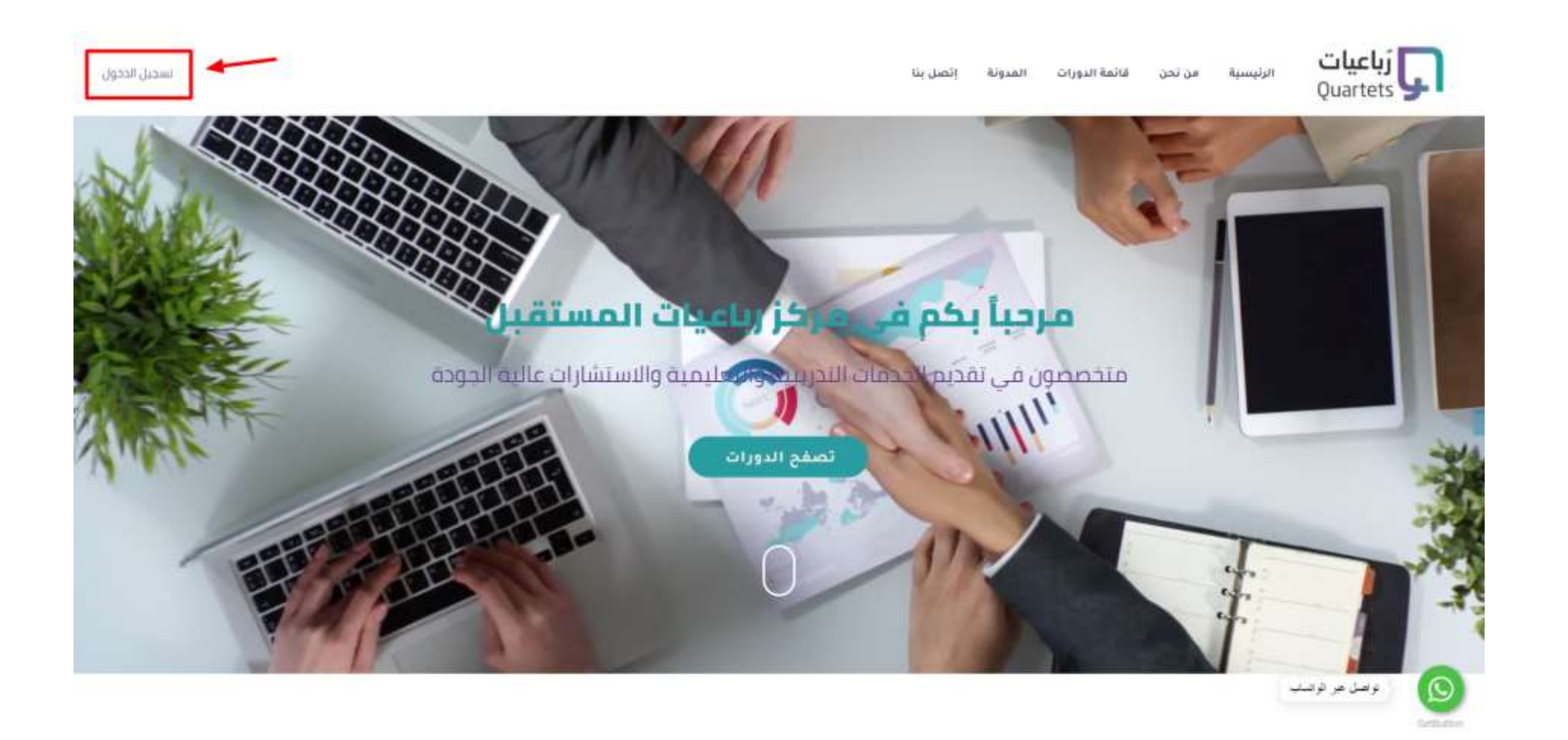

3- بعد ذلك نضغط على زر تسجيل الدخول بواسطة الريد الإلكتروني كما هو مُشار إليه في الصورة التالية:

|                                                                                                    | × |  |
|----------------------------------------------------------------------------------------------------|---|--|
| مرحباً بك مجدداً<br>سجل ذخول لحسابك في موقفنا<br>سجيل الحدول بواسطة البريد الإنختروني                                             |   |  |
| لا يوجد حساب؟ إنشاء واحداً ←<br>للحصول على أفضل نجرية إستخدام لموقعنا، يرجى<br>التأكد من إنك تقيل شروط الخدمة وسياسة<br>الخصوصية. |   |  |

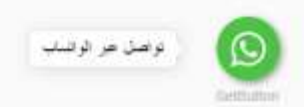

مركز رباعيات المستقبل

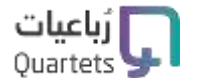

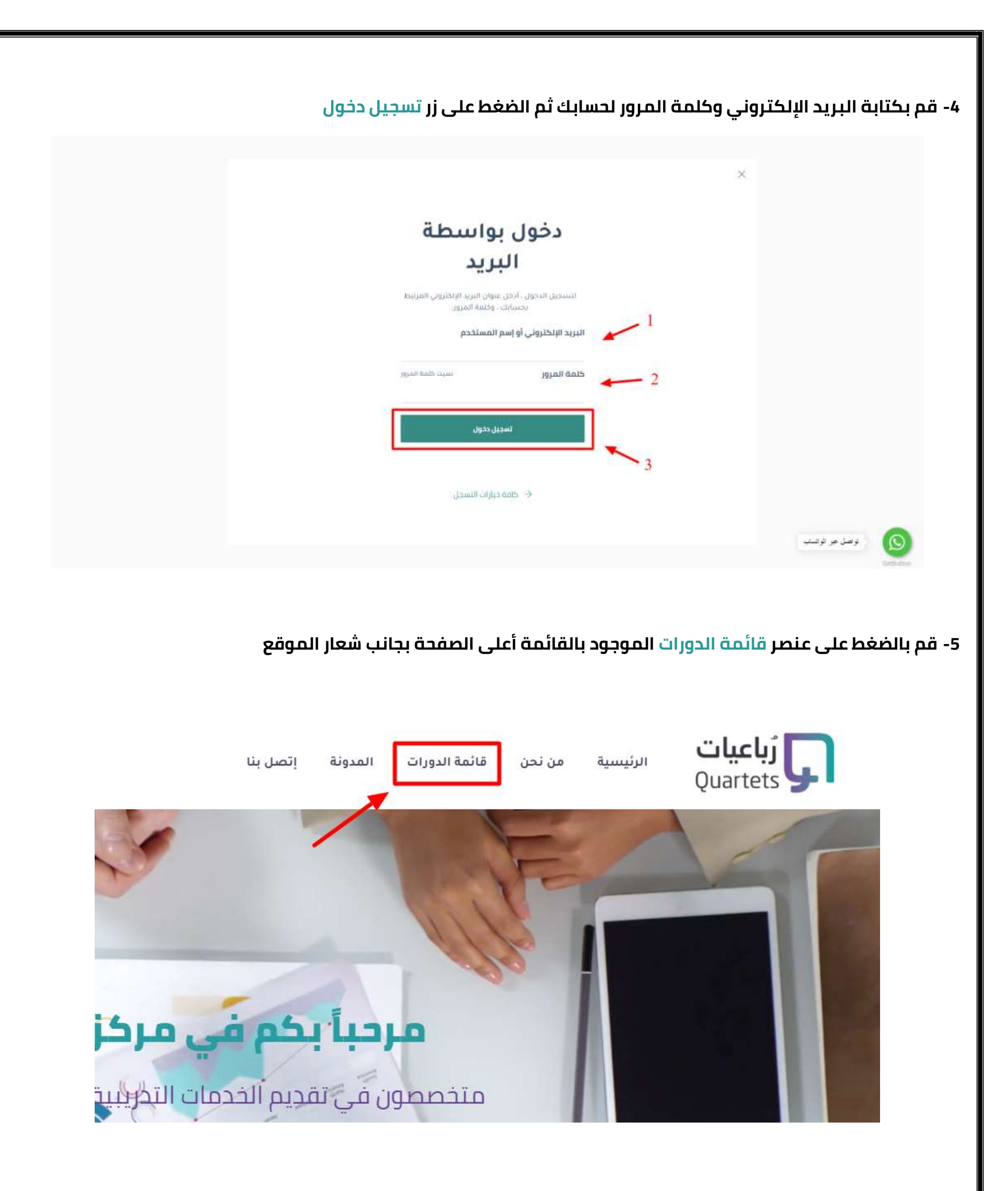

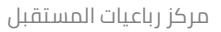

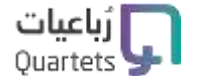

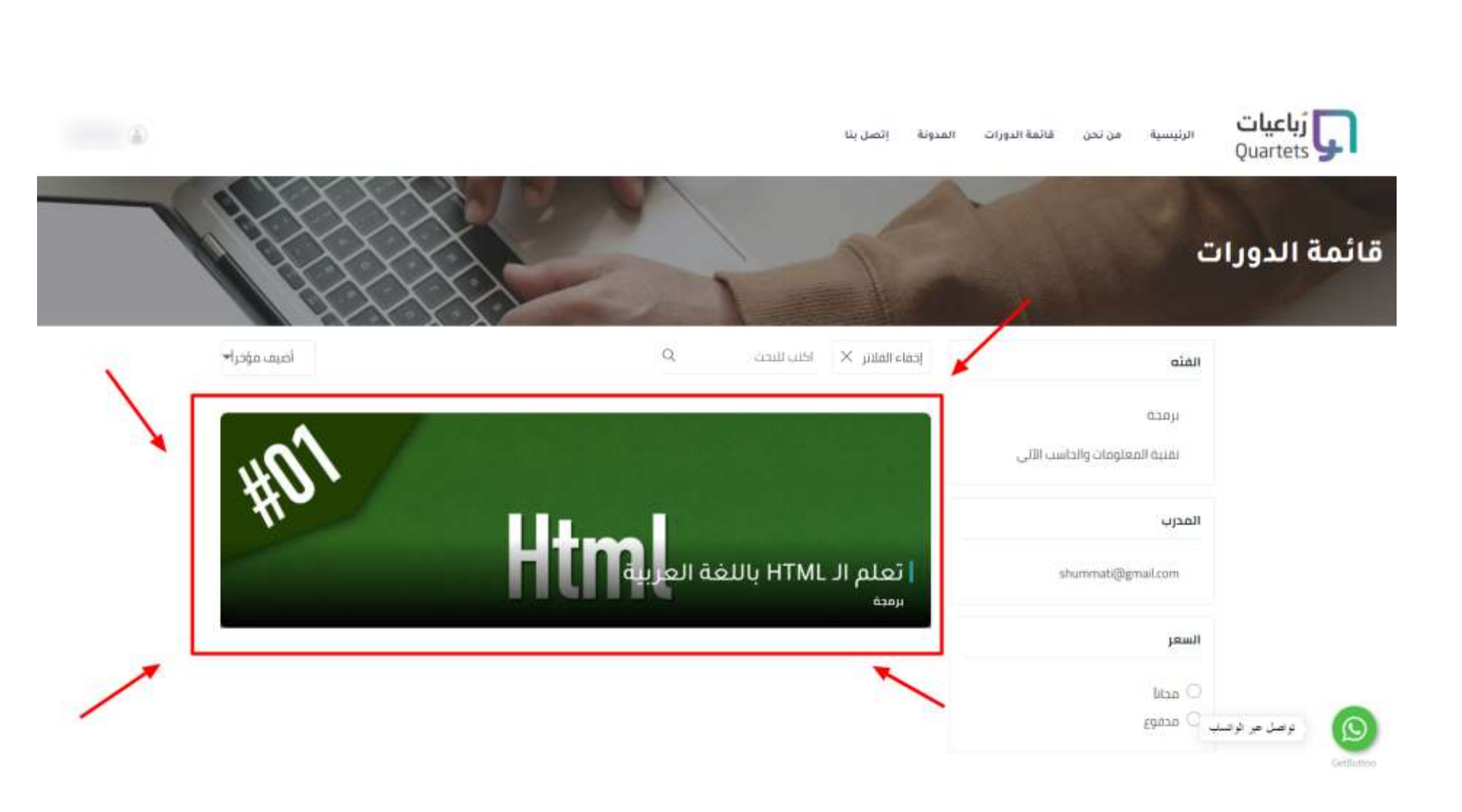

## 6- قم بإختيار الدورة المراد التسجيل بها من صفحة قائمة الدورات وذلك بالضغط على صورة الدورة

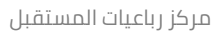

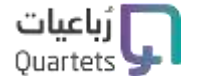

7- إذا كانت الدورة مجانية فسوف يظهر لك زر ابدأ الدورة للإشتراك في الدورة مباشرة, وإذا كانت مدفوعة فسوف يتم تحويلك لصفحة الدفع لإتمام الدفع خلال ثوان وبعد ذلك يمكنك الدخول لصفحة الدورة والضغط على زر ابدأ الدورة

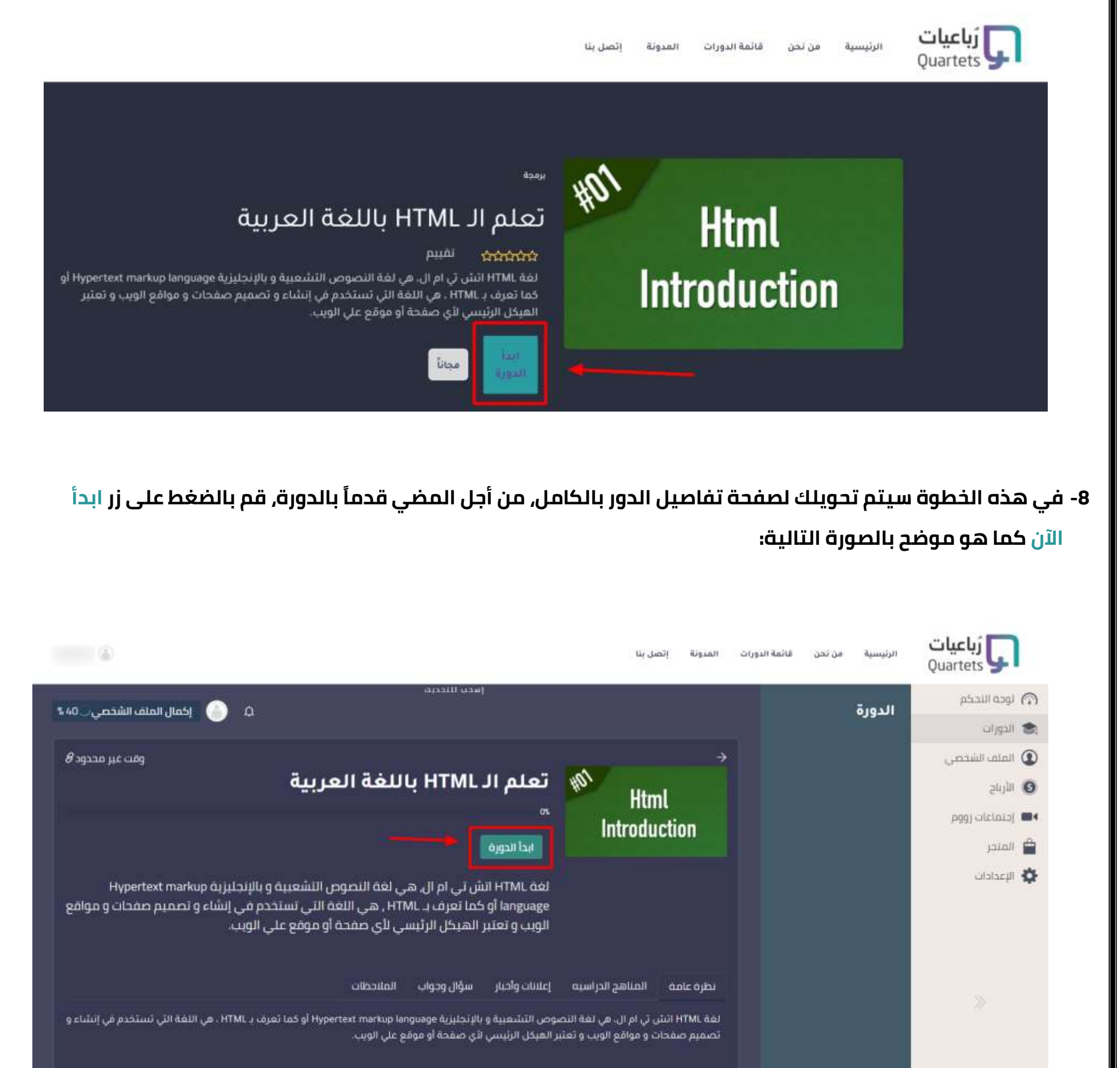

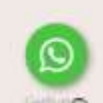

لا تعتبر لغة الـ HTML لغة برمجة و لكنها تستخدم في اعطاء الأوامر لمتصفح الإنترنت و ترشده

فيها الي طريقة عرض الضور و الروايط و النصوص و الأشياء الأخرى التي تحتويها الصفحة و أماكن عرض كل منها داخل الصفحة ، كما تقوم بإمداد المتصفح . بالمعتومات الخاصة بالصفحة مثل عنوان الصفحة و وصفها و الكلمات الدلالية الخاصة بها.

مركز رباعيات المستقبل

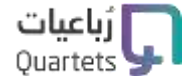

9- الآن سيظهر لك محتوى الدورة بالكامل, ومن أجل ضمان شفافية وجودة العملية التعليمية, تكون كافة محتويات الدورة مشفرة حتى الإنتهاء من الدرس, ذلك يعني أنه لن يمكنك الإنتقال إلى الدرس أو الوحدة التالية إلا عندما يتم الإستماع للفيديو الخاص بالدرس بشكل كامل 100% وبعدها سيتم إلغاء التشفير ويمكنك حينها الإنتقال للدرس التالي

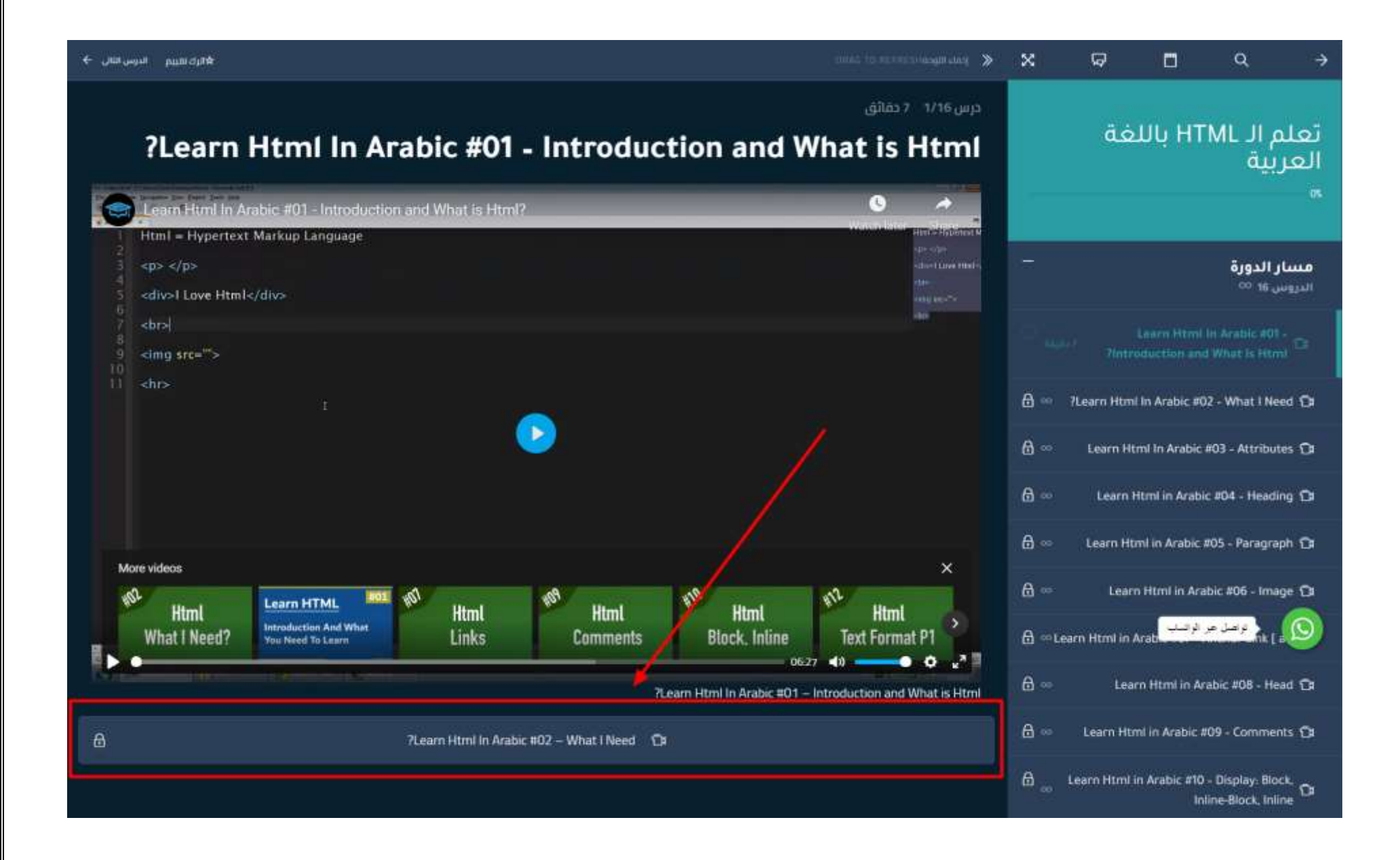

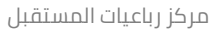

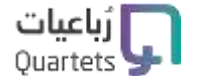

10- بعد إكتمال كافة الدورس والوحدات, سيظهر لك في آخر درس أو وحدة زر دورة مكتملة, وهو الزر الذي سيتم إنهاء

الدورة من خلاله

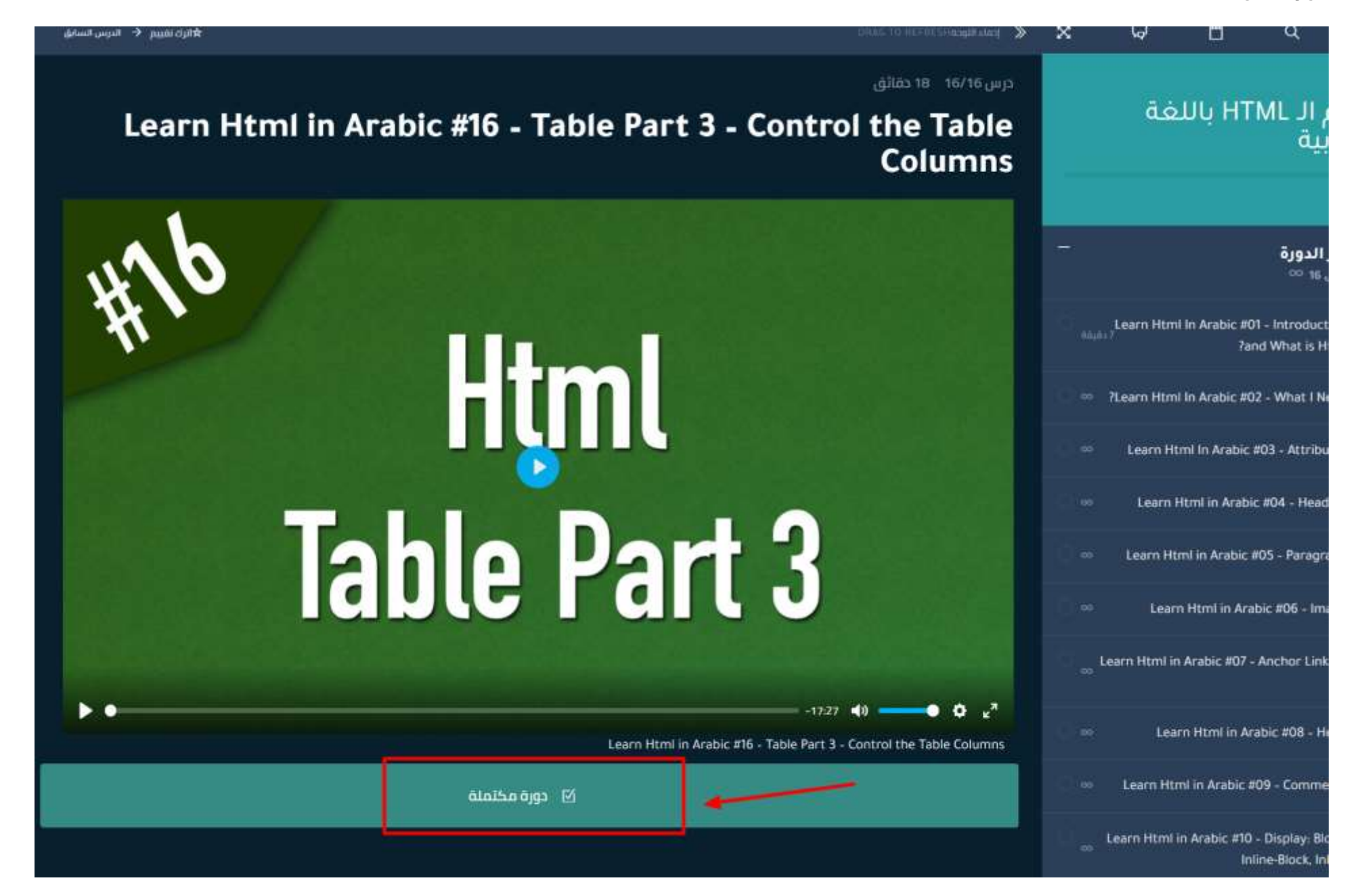

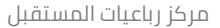

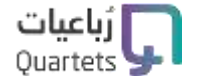

11- بعد إنهاء الدورة, ستظهر لك نافذة منبثقة لإعطاء رأيك وتقييمك عن الدورة بشكل عام, كما يمكنك تخطي تقييم الدورة بشكل مؤقت والعودة لها لاحقاً كما هو موضح بالسهم رقم 1 أو كتابة التقييم وإرساله من خلال الزر الموضح بالسهم رقم 2

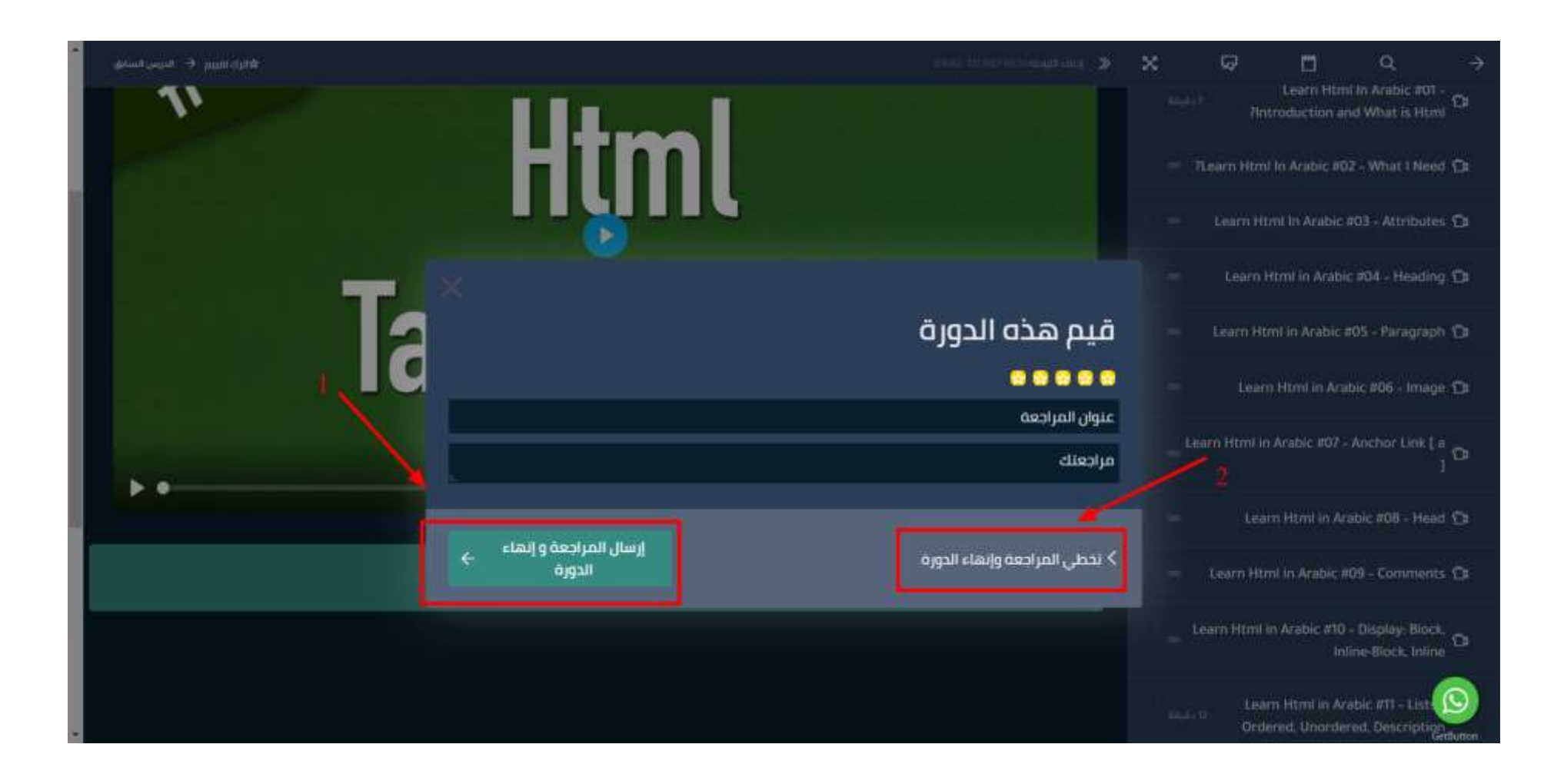

12- بعد إرسال تقييمك أو تخطي تلك الخطوة, ستظهر لك نافذة منبثقة بالدرجة الخاصة بك في الدورة ونسبة الإجتياز مع رسالة تهنئة كما هو موضح بالصورة التالية. وإذا كانت هُناك شهادة حضور للدورة, يمكنك الحصول عليه من خلال صفحة الإنجازات الموجودة أسفل تبويب الدورات

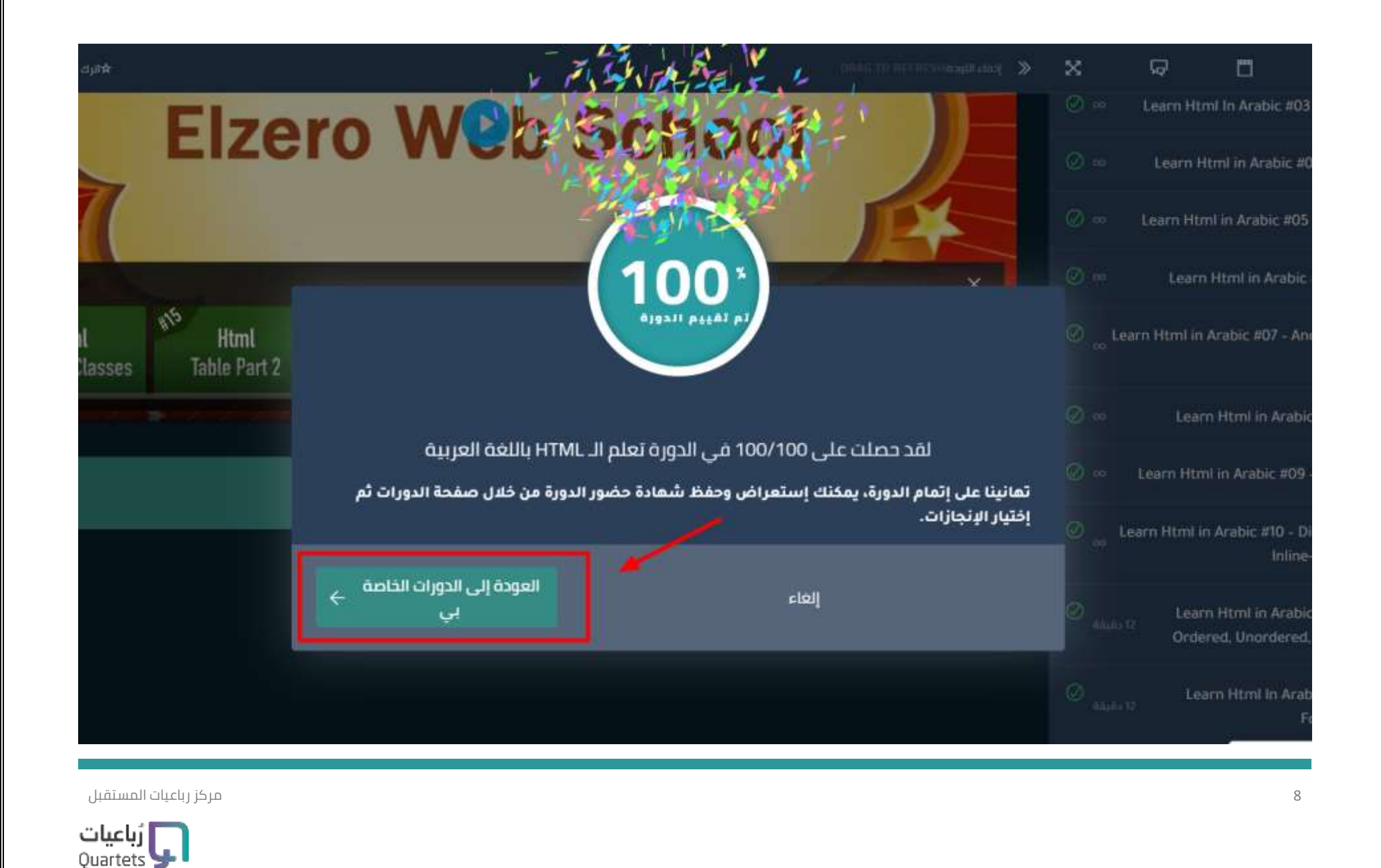

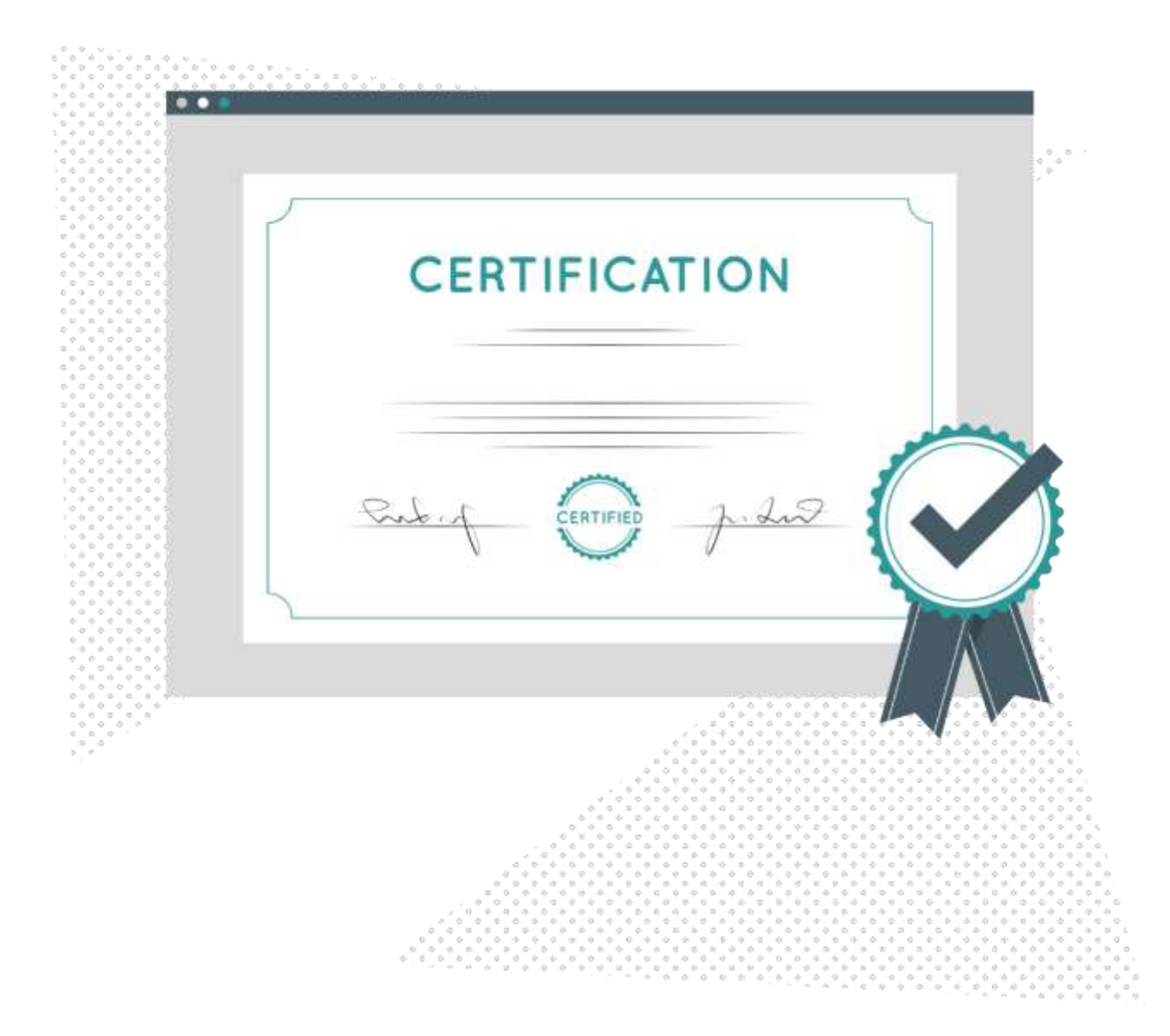

أنت الآن على دراية كاملة بكيفية تصفح, التسجيل وحضور الدورات الخاصة بمركز رباعيات المستقبل

## مع تحيات مركز رباعيات المستقبل

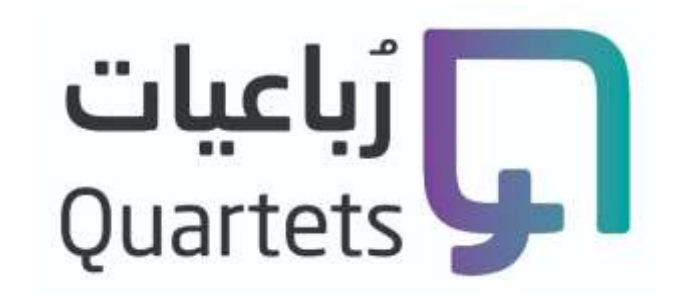

مركز رباعيات المستقبل

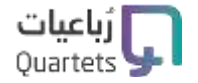